## Hanaso8iz

> 入会手順 1

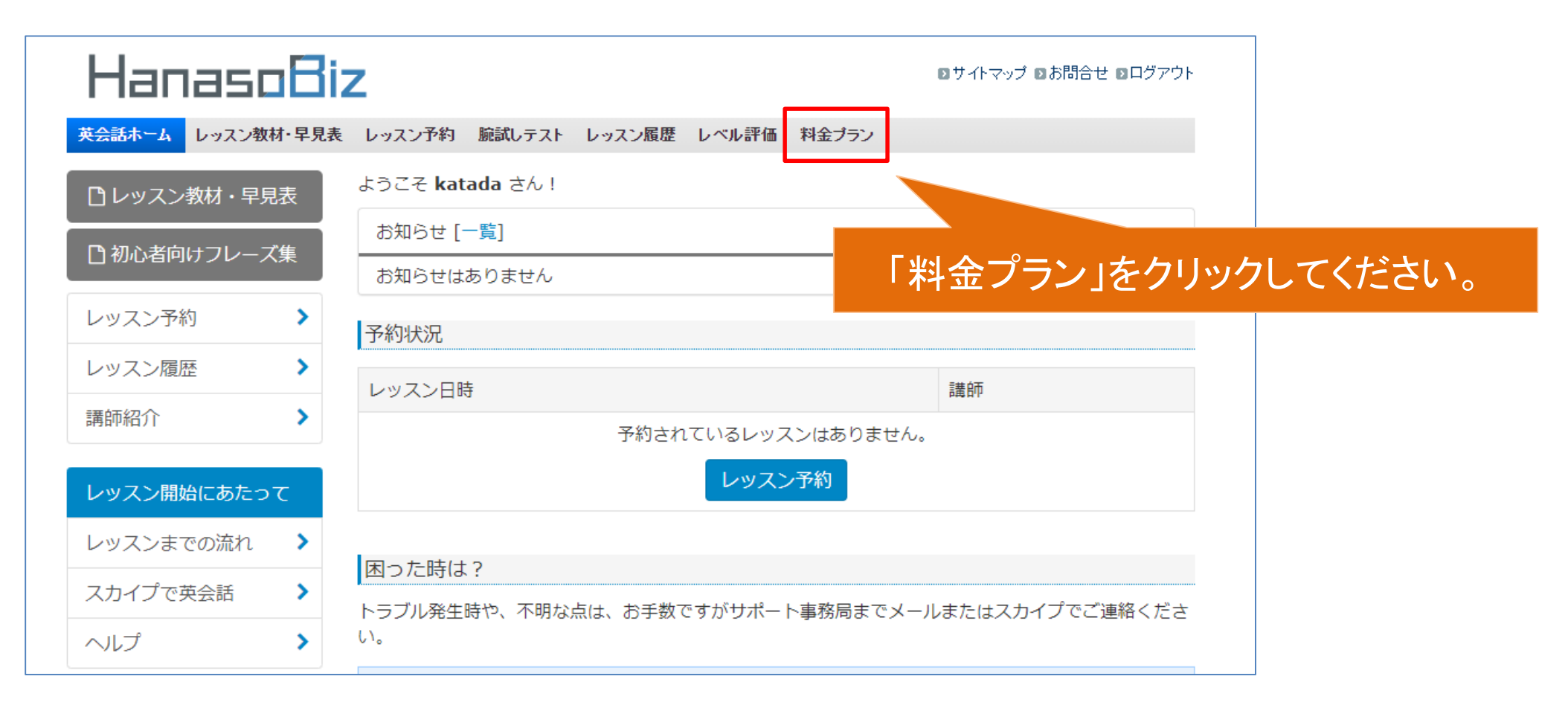

> 入会手順 2

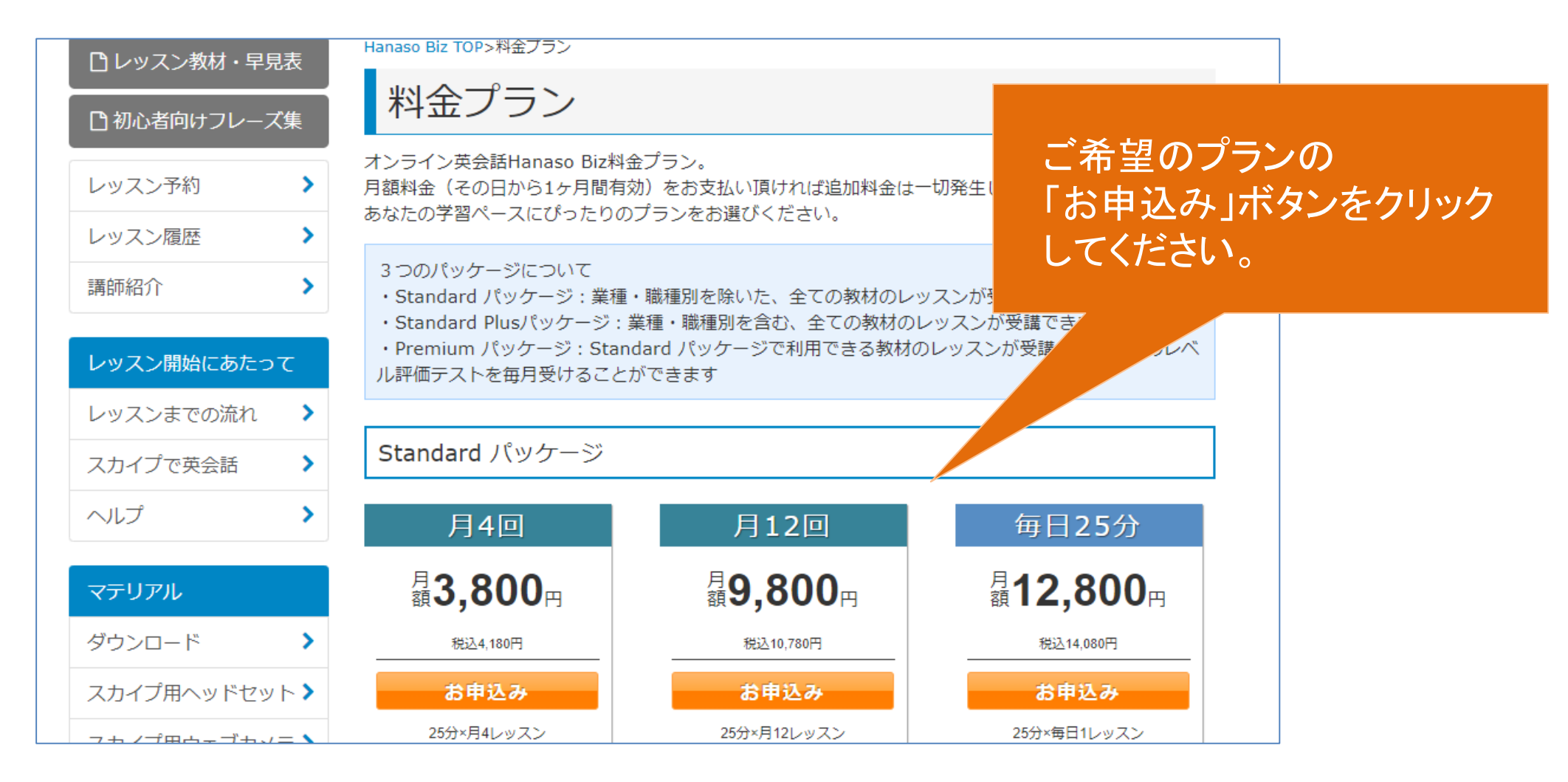

▶ 入会手順 3

| 購読の詳細                             | 条件             | 「PayPalで支払う」ボタンを            |
|-----------------------------------|----------------|-----------------------------|
| Standard パッケージプラン 月4回(hanaso Biz) | 月ごとに¥4,180 JPY |                             |
|                                   |                |                             |
| クレジットカードまたはデビットカードを使用して           | 廣読する           | ログインしく購読する                  |
| 購読する                              | または            | PayPal で支払う<br>より安全・簡単にお支払い |
|                                   |                |                             |

#### ▶ 入会手順 4

| PayPal                                               | ₩ ¥4,180 JPY                                  |
|------------------------------------------------------|-----------------------------------------------|
| PayPalで支                                             | 反払う                                           |
| PayPalアカウントでは、条件を満<br>手保護ポリシーが適用されます。<br>ログラムにも登録できま | たした買い物には、買い<br>また、返送料払い戻しプ<br>す。 <b>規約を見る</b> |
| アドレスまたは携帯電話番号                                        |                                               |
| パスワード                                                |                                               |
| ログイン状態を保持する (                                        | ?                                             |
| ログイン                                                 | -                                             |
| ログインできな                                              | い場合                                           |
| または                                                  |                                               |
|                                                      |                                               |

### PayPalアカウントをお持ちの場合は ログインして、画面の案内に従って お支払いを完了させてください。

PayPalアカウントをお持ちでない 場合、「アカウントを開設する」ボタン をクリックし、画面の案内に従って お支払い完了させてください。

### Hanaso8iz

### > 入会手順 5

| Hanaso8iz                                            | 2サイトマップ |
|------------------------------------------------------|---------|
| 英会話ホーム レッスン教材・早見表 レッスン予約 レッスン履歴 その他                  |         |
|                                                      |         |
| お支払完了のお知らせ                                           |         |
| お支払いただき、ありがとうございました。                                 |         |
| 支払いの詳細についてメールをお送りしました。                               |         |
| このお支払の詳細を確認するには、www.paypal.comでお客様のアカウントでログインしてください。 |         |
| 英会話ホームへ                                              |         |
|                                                      | お支払いが   |
| > 利用規約 → プライバシーボリシー                                  | メールが送   |
| ©2016-2020 UNHOOP Co., Ltd.                          | 内容を御確   |

お支払いが完了すると メールが送信されますので 内容を御確認ください。

▶ 入会手順 6

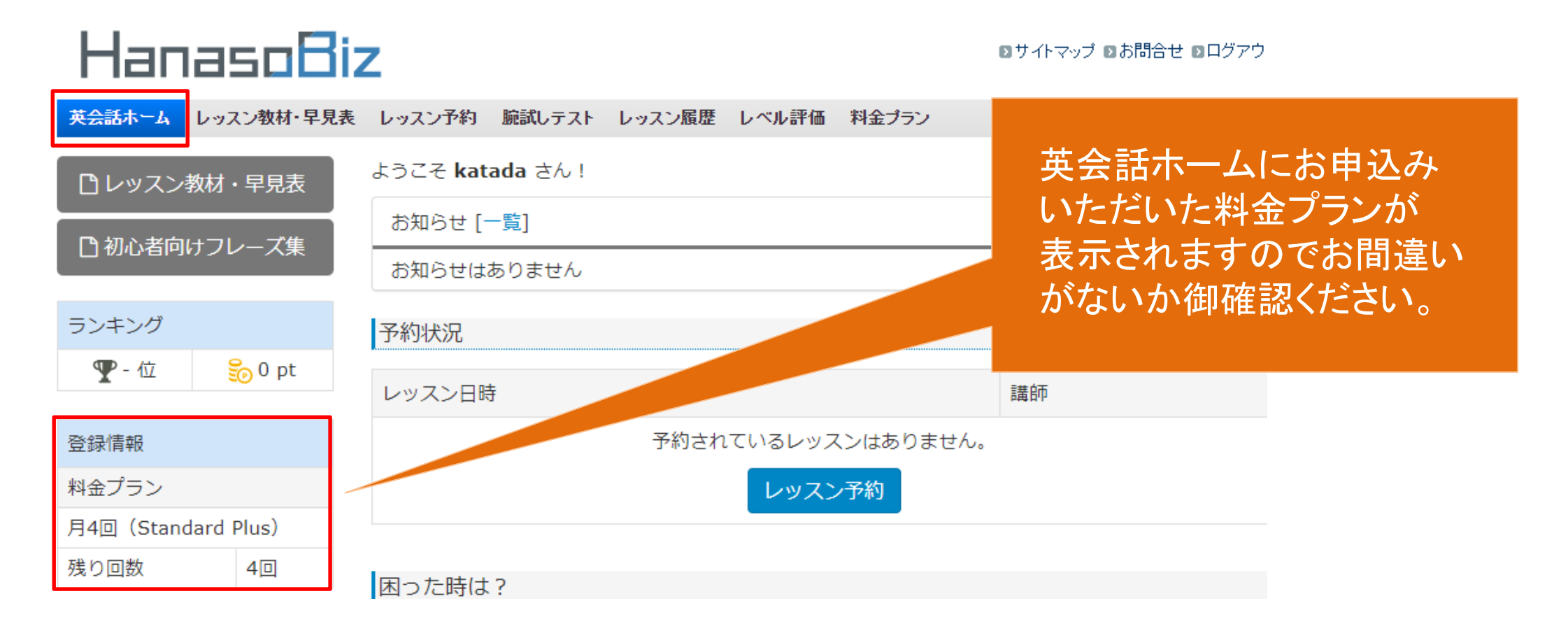